# ASA 7.1/7.2: Esempio di configurazione dell'appliance ASA che consente il tunneling ripartito per SVC

### Sommario

Introduzione Prerequisiti Requisiti Componenti usati Convenzioni Premesse Configurazione Esempio di rete Configurazioni ASA con ASDM 5.2(2) Configurazione di ASA 7.2(2) con CLI Stabilire la connessione VPN SSL con SVC Verifica Risoluzione dei problemi Informazioni correlate

# **Introduzione**

In questo documento viene spiegato dettagliatamente come consentire ai client VPN (SVC) Secure Socket Layer (SSL) di accedere a Internet mentre sono tunneling in una appliance Cisco Adaptive Security (ASA). Questa configurazione consente a SVC di accedere in modo sicuro alle risorse aziendali tramite SSL e fornisce accesso non protetto a Internet tramite l'utilizzo del tunneling ripartito.

La capacità di trasmettere il traffico protetto e non protetto sulla stessa interfaccia è nota come tunneling suddiviso. Il tunneling ripartito richiede che si specifichi esattamente quale traffico è protetto e quale sia la destinazione di tale traffico, in modo che solo il traffico specificato entri nel tunnel, mentre il resto viene trasmesso in modo non crittografato attraverso la rete pubblica (Internet).

# **Prerequisiti**

#### **Requisiti**

Prima di provare questa configurazione, accertarsi di soddisfare i seguenti requisiti:

- Privilegi amministrativi locali su tutte le workstation remote
- Controlli Java e ActiveX sulla workstation remota
- La porta 443 (SSL) non è bloccata in alcun punto del percorso di connessione

#### Componenti usati

Le informazioni fornite in questo documento si basano sulle seguenti versioni software e hardware:

- Cisco serie 5500 Adaptive Security Appliance (ASA) con software versione 7.2(2)
- Cisco SSL VPN Client versione per Windows 1.1.4.179Nota: scaricare il pacchetto SSL VPN Client (sslclient-win\*.pkg) da <u>Cisco Software Download</u> (solo utenti <u>registrati</u>). Copiare lo SVC sulla memoria flash dell'ASA, che deve essere scaricata sui computer degli utenti remoti per stabilire la connessione VPN SSL con ASA. Per ulteriori informazioni, consultare la sezione <u>Installazione del software SVC</u> nella guida alla configurazione dell'ASA.
- PC con Windows 2000 Professional SP4 o Windows XP SP2
- Cisco Adaptive Security Device Manager (ASDM) versione 5.2(2)

Le informazioni discusse in questo documento fanno riferimento a dispositivi usati in uno specifico ambiente di emulazione. Su tutti i dispositivi menzionati nel documento la configurazione è stata ripristinata ai valori predefiniti. Se la rete è operativa, valutare attentamente eventuali conseguenze derivanti dall'uso dei comandi.

#### **Convenzioni**

Fare riferimento a <u>Cisco Technical Tips Conventions per ulteriori informazioni sulle convenzioni</u> <u>dei documenti.</u>

### **Premesse**

SSL VPN Client (SVC) è una tecnologia di tunneling VPN che offre agli utenti remoti i vantaggi di un client VPN IPsec senza la necessità per gli amministratori di rete di installare e configurare client VPN IPsec in computer remoti. SVC utilizza la crittografia SSL già presente nel computer remoto, nonché l'accesso e l'autenticazione WebVPN dell'appliance di sicurezza.

Per stabilire una sessione SVC, l'utente remoto immette nel browser l'indirizzo IP di un'interfaccia WebVPN dell'accessorio di protezione e il browser si connette a tale interfaccia e visualizza la schermata di accesso di WebVPN. Se il login e l'autenticazione sono soddisfacenti e l'appliance di sicurezza identifica l'utente come dispositivo che richiede l'SVC, l'appliance di sicurezza scarica l'SVC sul computer remoto. Se l'accessorio di protezione consente di utilizzare l'SVC, l'accessorio di protezione scaricherà l'SVC sul computer remoto mentre nella finestra viene visualizzato un collegamento che consente di ignorare l'installazione dell'SVC.

Una volta scaricato, l'SVC viene installato e configurato automaticamente e quindi rimane o si disinstalla automaticamente dal computer remoto, a seconda della configurazione, al termine della connessione.

### **Configurazione**

In questa sezione vengono presentate le informazioni necessarie per configurare le funzionalità

descritte più avanti nel documento.

Nota: per ulteriori informazioni sui comandi menzionati in questa sezione, usare lo <u>strumento di</u> <u>ricerca</u> dei comandi (solo utenti <u>registrati</u>).

#### Esempio di rete

Nel documento viene usata questa impostazione di rete:

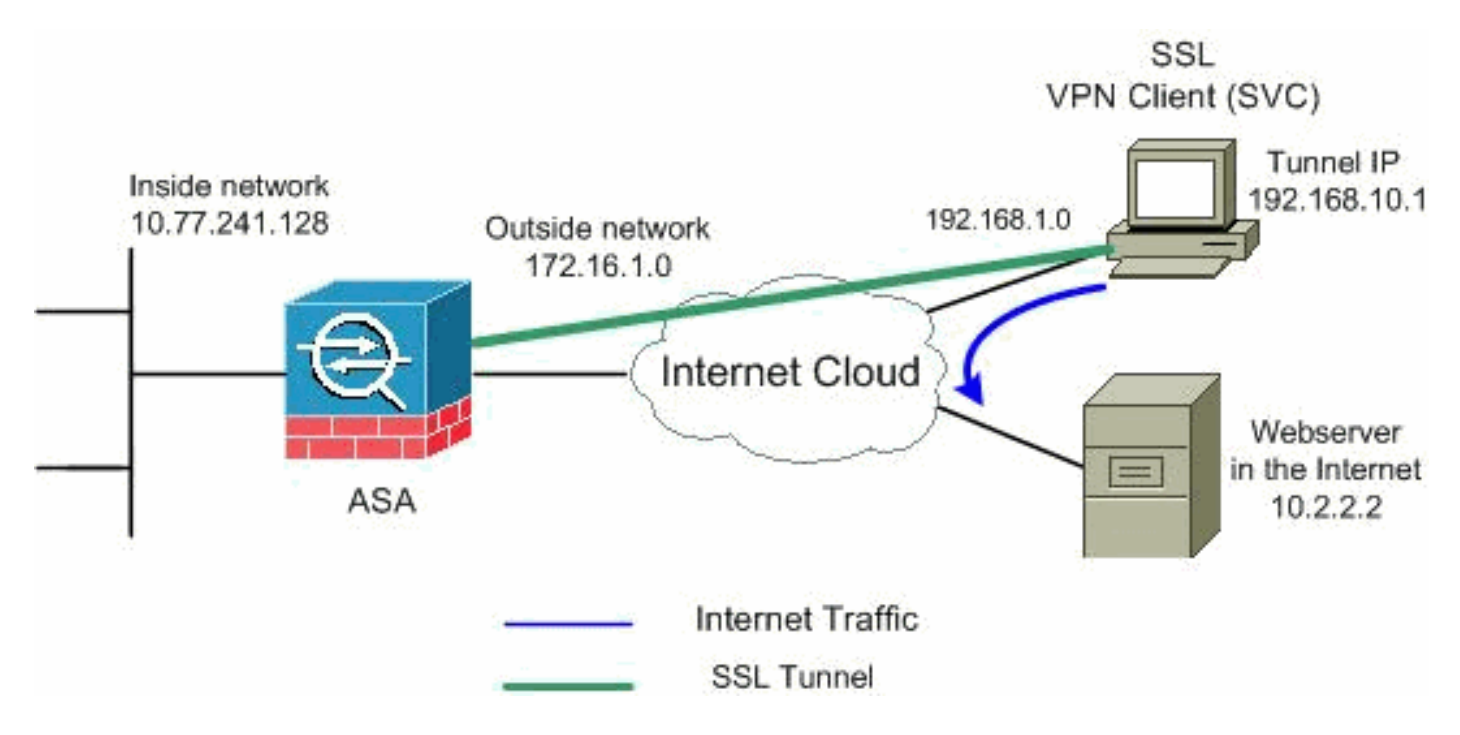

**Nota:** gli schemi di indirizzamento IP utilizzati in questa configurazione non sono legalmente instradabili su Internet. Si tratta degli indirizzi <u>RFC 1918</u> utilizzati in un ambiente lab.

#### Configurazioni ASA con ASDM 5.2(2)

Completare questa procedura per configurare la VPN SSL sull'appliance ASA con tunneling ripartito come mostrato:

- Nel documento si presume che la configurazione di base, ad esempio la configurazione dell'interfaccia, sia già stata creata e funzioni correttamente. Nota: per consentire all'ASDM di configurare l'appliance ASA, consultare il documento sull'<u>autorizzazione</u> dell'<u>accesso HTTPS</u> per ASDM.Nota: WebVPN e ASDM non possono essere abilitati sulla stessa interfaccia ASA a meno che non si modifichino i numeri di porta. Per ulteriori informazioni, fare riferimento a <u>ASDM e WebVPN abilitati sulla stessa interfaccia dell'ASA</u>.
- 2. Per creare un pool di indirizzi IP, scegliere **Configurazione > VPN > Gestione indirizzi IP > Pool** di indirizzi IP: **vpnpool** per client

| Name:                | vpnpool        | - |
|----------------------|----------------|---|
| Starting IP Address: | 192.168.10.1   | _ |
| Ending IP Address:   | 192.168.10.254 |   |
| Subnet Mask:         | 255.255.255.0  | • |

Fare clic su **Apply** (Applica).

3. Abilita WebVPNScegliere Configurazione > VPN > WebVPN > Accesso WebVPN ed evidenziare l'interfaccia esterna con il mouse e fare clic su Abilita. Selezionare la casella di controllo Abilita elenco a discesa gruppi tunnel nella pagina di accesso WebVPN per abilitare la visualizzazione dell'elenco a discesa nella pagina di accesso per gli utenti, per scegliere i rispettivi

#### gruppi.

| gruppi.                                                                                                    |                                                         |         |
|----------------------------------------------------------------------------------------------------|---------------------------------------------------------|---------|
| Configuration > VPN > WebVPN                                                                                   | N > WebVPN Access                                       |         |
| VPN Wizard                                                                                                    | -WebVPN Access                                          |         |
| 🕀 🚰 General                                                                                                    |                                                         |         |
| ⊕–¶N KE                                                                                                    | Configure access parameters for WebVPN.                 |         |
| 🕀 🃲 IPSec                                                                                                    |                                                         |         |
| 🖯 🎭 IP Address Management                                                                                      |                                                         |         |
| - Assignment                                                                                                   |                                                         |         |
| - IP Pools                                                                                                    | Interface Mahu/DN Enshied                               | Enchio  |
|                                                                                                    | Interface Veb VPN Linkber                               | Lensone |
| È-L K MebYPN                                                                                                   | Inside No                                               |         |
| WebVPN Access                                                                                                  | 100.000 Yes                                             | Disable |
| Proxies                                                                                                    |                                                         |         |
| APCF                                                                                                    |                                                         |         |
| Auto Signon                                                                                                    |                                                         |         |
| Cache                                                                                                    |                                                         |         |
| Content Rewrite                                                                                                |                                                         |         |
| Java Trustpoint                                                                                                | Dort Newbor                                             |         |
| Proxy Bypass                                                                                                   | Por Mander.                                             |         |
| Ded Economics                                                                                                  | Dataut Inia Timeout                                     |         |
| Port Forwarding                                                                                                |                                                         |         |
| ACL o                                                                                                    | May Second Int: 2                                       |         |
| Encoding                                                                                                    |                                                         |         |
| - SSL VPN Client                                                                                               | Web//PN Memory Size: 50 % of total physical memory      |         |
| SSO Servers                                                                                                    | Preserve and physical memory                            |         |
| E-mail Proxy                                                                                                   | Enable Tunnel Group Drop-down List on WebVPN Login Page |         |
|                                                                                                    |                                                         |         |
| 1                                                                                                    |                                                         |         |
|                                                                                                    | Apply Reset                                             |         |
| and a second second second second second second second second second second second second second second second |                                                         |         |

Fare clic su **Apply** (Applica).Scegliere **Configurazione > VPN > WebVPN > SSL VPN Client > Aggiungi** per aggiungere l'immagine del client VPN SSL dalla memoria flash dell'ASA, come mostrato.

|                               |                                                                                                    | Drowseria                                                                                                   | sh. |
|-------------------------------|----------------------------------------------------------------------------------------------------|----------------------------------------------------------------------------------------------------|-----|
|                               |                                                                                                    | Upload                                                                                                    |     |
| ок                            | Cancel                                                                                                    | Help                                                                                                    |     |
| owse Flash Dialog             |                                                                                                    |                                                                                                    |     |
| Folders                       | Files                                                                                                    |                                                                                                    |     |
| E- eisk0:                     | FileName 🔺                                                                                                    | Size (bytes)                                                                                                | [   |
|                               |                                                                                                    |                                                                                                    |     |
|                               | asdm-603.bin                                                                                                    | 6,851,212                                                                                                   | 4   |
| ⊕-⊡ log<br>⊕-⊡ crypto_archive | asdm-603.bin<br>asa803-k8.bin                                                                                                    | 6,851,212<br>14,635,008                                                                                     |     |
| ⊕-⊡ log<br>⊕-⊡ crypto_archive | asdm-603.bin<br>asa803-k8.bin<br>admin.cfg                                                                                              | 6,851,212<br>14,635,008<br>1,220                                                                            |     |
| ⊕-⊡ log<br>⊕-⊡ crypto_archive | asdm-603.bin<br>asa803-k8.bin<br>admin.cfg<br>anyconnect-win-2.0.0                                                                      | 6,851,212<br>14,635,008<br>1,220<br>2,635,734                                                               |     |
| ⊕⊡ log<br>⊕⊡ crypto_archive   | asdm-603.bin<br>asa803-k8.bin<br>admin.cfg<br>anyconnect-win-2.0.0<br>asdm-602.bin                                                      | 6,851,212<br>14,635,008<br>1,220<br>2,635,734<br>6,889,764                                                  |     |
| ⊕-⊡ log<br>⊕-⊡ crypto_archive | asdm-603.bin<br>asa803-k8.bin<br>admin.cfg<br>anyconnect-win-2.0.0<br>asdm-602.bin<br>asa722-k8.bin                                     | 6,851,212<br>14,635,008<br>1,220<br>2,635,734<br>6,889,764<br>8,312,832                                     |     |
| ⊕-⊡ log<br>⊕-⊡ crypto_archive | asdm-603.bin<br>asa803-k8.bin<br>admin.cfg<br>anyconnect-win-2.0.0<br>asdm-602.bin<br>asa722-k8.bin<br>asdm-522.bin                     | 6,851,212<br>14,635,008<br>1,220<br>2,635,734<br>6,889,764<br>8,312,832<br>5,623,108                        |     |
| ⊕-⊡ log<br>⊕-⊡ crypto_archive | asdm-603.bin<br>asa803-k8.bin<br>admin.cfg<br>anyconnect-win-2.0.0<br>asdm-602.bin<br>asa722-k8.bin<br>asadm-522.bin<br>asa802-k8.bin   | 6,851,212<br>14,635,008<br>1,220<br>2,635,734<br>6,889,764<br>8,312,832<br>5,623,108<br>14,524,416          |     |
| ⊕-⊡ log<br>⊕-⊡ crypto_archive | asdm-603.bin<br>asa803-k8.bin<br>admin.cfg<br>anyconnect-win-2.0.0<br>asdm-602.bin<br>asa722-k8.bin<br>asa802-k8.bin<br>old_running.cfg | 6,851,212<br>14,635,008<br>1,220<br>2,635,734<br>6,889,764<br>8,312,832<br>5,623,108<br>14,524,416<br>1,841 |     |

Fare clic su

| Flash SVC Image: | disk0:/sslcl | ient-win-1.1.4.179.pk |     | Browse Fla |
|------------------|--------------|-----------------------|-----|------------|
|                  |              |                       | [   | Upload.    |
|                  |              |                       |     |            |
|                  | ок           | Cancel                | Hel | p          |

clic su OK.Selezionare la casella di controllo SSL VPN Client

| Configuration > VPN > WebVP1                                                              | N > SSL VPN Client                                                                                                    |  |
|-------------------------------------------------------------------------------------------|----------------------------------------------------------------------------------------------------|--|
| VPN Wizard<br>General<br>KE<br>VPN Wizard<br>General<br>NAC<br>VebVPN<br>VebVPN<br>VebVPN | -SSL VPN Client<br>Configure SSL VPN Client parameters.<br>✓ Enable SSL VPN Client<br>SSL VPN Client Images<br>disk0:/sslclient-win-1.1.4.179.pkg |  |

Fare clic su **Apply** (Applica).**Configurazione CLI equivalente:** 

4. Configura Criteri di gruppoPer creare un gruppo client di Criteri di gruppo interno, scegliere Configurazione > VPN > Generale > Criteri di gruppo > Aggiungi (Criteri di gruppo interni). In Generale, scegliere la casella di controllo WebVPN per abilitare WebVPN come protocollo di tunneling.

| 🚰 Add Internal Group Policy | and the second second s |                                                             |
|-----------------------------|----------------------------------------------------------------------------------------------------|-------------------------------------------------------------|
| Name: Clientgroup           |                                                                                                    |                                                             |
| General IPSec Client Confi  | guration   Client Fir                                                                                                    | ewall   Hardware Client   NAC   WebVPN                      |
| Check an Inherit checkbox   | to let the correspo                                                                                                    | nding setting take its value from the default group policy. |
| Tunneling Protocols:        | 🗖 Inherit                                                                                                    | IPSec WebVPN L2TP over IPSec                                |
| Filter:                     | 🔽 Inherit                                                                                                    | Manage                                                      |

Nella scheda **Configurazione client >Parametri generali del client**, deselezionare la casella **Eredita** per Criterio tunnel diviso e scegliere **Elenco reti tunnel sotto** dall'elenco a discesa.Deselezionare la casella **Inherit** (Eredita) per **Split Tunnel Network List** (Elenco reti tunnel suddiviso) e fare clic su **Manage** (Gestisci) per avviare ACL

| Manager.                                          |                                      |                                  |
|---------------------------------------------------|--------------------------------------|----------------------------------|
| 🚰 Edit Internal Group Policy: clientgroup         |                                      |                                  |
| Name: clientgroup                                 |                                      |                                  |
| General   IPSec Client Configuration Client Firew | all   Hardware Client                | NAC VVebVPN                      |
| Check an Inherit checkbox to let the correspondin | g setting take its valu              | e from the default group policy. |
| General Client Parameters Cisco Client Paramete   | ers   Microsoft Client I             | Parameters                       |
| Banner:                                           | 🔽 Inherit                            | Edit Banner                      |
| Default Domain:                                   | 🔽 Inherit                            |                                  |
| Split Tunnel DNS Names (space delimited):         | 🔽 Inherit                            |                                  |
| Split Tunnel Policy:                              | 🗖 Inherit                            | Tunnel Network List Below        |
| Split Tunnel Network List:                        | 🗆 Inherit                            | None Manage                      |
| ⊢Address pools                                    |                                      |                                  |
| ⊡ Inherit                                         |                                      |                                  |
| Available Pools                                   |                                      | Assigned Pools (up to 6 entries) |
|                                                   | í sa l                               |                                  |
|                                                   | Addee                                |                                  |
|                                                   | < <remove< td=""><td></td></remove<> |                                  |
|                                                   |                                      |                                  |
|                                                   |                                      |                                  |
| 8                                                 |                                      |                                  |
| ок                                                | Cancel                               | Help                             |
|                                                   |                                      |                                  |

In Gestione ACL, selezionare **Add > Add ACL...** (Aggiungi ACL) per creare un nuovo elenco degli

accessi.

| CL Manager                 | d ACL          |           |             |
|----------------------------|----------------|-----------|-------------|
| 🗣 Add 👻 📷 Edit 👩           | 🕽 Delete 🔶 🛧 🖣 | • ۵ m m - |             |
| 🔂 Add ACL                  | dress          | Action    | Description |
| 🔂 Add ACE                  |                |           |             |
| 🔹 insert<br>🐝 insert After |                |           |             |

Specificare un nome per l'ACL e fare clic su

| ription |
|---------|
|         |

Una volta creato il nome dell'ACL, scegliere **Aggiungi > Aggiungi ACE** per aggiungere una voce di controllo di accesso (ACE, Access Control Entry).Definire l'ACE che corrisponde alla LAN dietro l'ASA. In questo caso, la rete è 10.77.241.128/26 e selezionare **Permit** (Autorizza).Per uscire da Gestione ACL, fare clic su **OK**.

| No           | Address            | Action | Description |   |
|--------------|--------------------|--------|-------------|---|
| split-tunnel |                    |        |             |   |
| Add ACE      |                    |        |             |   |
| Action       |                    |        |             |   |
| Action:      | ✓ Permit ▼         |        |             |   |
|              |                    |        |             |   |
| Host/Netv    | vork               |        |             |   |
| IP Addr      | ess: 10.77.241.128 |        |             | * |
| Netmas       | k: 255.255.255.192 |        |             | • |
|              |                    |        |             |   |
| Description  | Ç.                 |        |             |   |

Accertarsi quindi che l'ACL appena creato sia selezionato per l'elenco delle reti a tunnel suddiviso.Per tornare alla configurazione di Criteri di gruppo, fare clic su **OK**.

| 撞 Edit Internal Group Policy: clientgroup          |                                                                               |                                  |
|----------------------------------------------------|-------------------------------------------------------------------------------|----------------------------------|
| Name: clientgroup                                  | . (                                                                           | (mark former and                 |
| General   IPSec                                    | ll   Hardware Client                                                          | NAC   WebVPN                     |
| Check an Inherit checkbox to let the corresponding | setting take its value                                                        | e from the default group policy. |
| General Client Parameters Cisco Client Paramete    | rs   Microsoft Client I                                                       | Parameters                       |
| Banner:                                            | 🔽 Inherit                                                                     | Edit Banner                      |
| Default Domain:                                    | 🔽 Inherit                                                                     |                                  |
| Split Tunnel DNS Names (space delimited):          | 🔽 Inherit                                                                     |                                  |
| Split Tunnel Policy:                               | 🔲 Inherit                                                                     | Tunnel Network List Below        |
| Split Tunnel Network List:                         | 🗆 Inherit                                                                     | split-tunnel Manage              |
| ⊢ Address pools                                    |                                                                               |                                  |
|                                                    |                                                                               |                                  |
| Available Pools                                    | Add>><br>< <remove< th=""><th>Assigned Pools (up to 6 entries)</th></remove<> | Assigned Pools (up to 6 entries) |
|                                                    |                                                                               |                                  |
| ок                                                 | Cancel                                                                        | Help                             |

Nella pagina principale, fare clic su **Apply**, quindi su **Send** (se necessario) per inviare i comandi all'appliance ASA.Per l'opzione Usa client VPN SSL, deselezionare la casella di controllo **Eredita** e fare clic sul pulsante di opzione **Facoltativo**.Questa opzione consente al client remoto di scegliere se fare clic sulla scheda **WebVPN > SSL Client** e di scegliere le opzioni seguenti:Non scaricare SVC. L'opzione Always (Sempre) garantisce che l'SVC venga scaricato sulla workstation remota durante ogni connessione VPN SSL.Per l'opzione Mantieni programma di installazione sul sistema client, deselezionare la casella di controllo **Eredita** e fare clic sul pulsante di opzione **Sì**.Questa azione consente al software SVC di rimanere sul computer client; di conseguenza, non è necessario che l'ASA scarichi il software SVC sul client ogni volta che viene stabilita una connessione. Questa opzione è ideale per gli utenti remoti che spesso accedono alla rete aziendale.Per l'opzione Intervallo

rinegoziazione, deselezionare la casella di controllo **Eredita**, deselezionare la casella di controllo **Illimitato** e immettere il numero di minuti che devono trascorrere prima della reimpostazione della chiave.La protezione viene migliorata quando si impostano i limiti di validità di una chiave.Per l'opzione Metodo rinegoziazione, deselezionare la casella di controllo **Eredita** e fare clic sul pulsante di opzione **SSL**. La rinegoziazione può utilizzare il tunnel SSL corrente o un nuovo tunnel creato espressamente per la rinegoziazione.Gli attributi del client VPN SSL devono essere configurati come mostrato in questa immagine:

| Name: C         | lientgroup                  |                       |                        |                        |           |
|-----------------|-----------------------------|-----------------------|------------------------|------------------------|-----------|
| eneral   IPSec  | Client Configuration C      | lient Firewall   Hard | ware Client   NAC (    | NebVPN                 |           |
| Configure Web   | ∨PN attributes using the f  | ollowing tabs .       |                        |                        |           |
| Check an Inheri | it checkbox to let the corr | esponding setting ta  | ake its value from the | default group polic    | у.        |
| Functions C     | ontent Filtering Homepa     | ge   Port Forwardin   | g Other SSL VPN        | Client Auto Signo      | n         |
| Use SSL V       | PN Client:                  | 🗌 Inherit             | C Always               | • Optional             | C Never   |
| Keep Instal     | ler on Client System:       | 🔲 Inherit             | ( Yes                  | C No                   |           |
| Compressi       | on:                         | 🔽 Inherit             | C Enable               | $oldsymbol{C}$ Disable |           |
| Keepalive 1     | Messages:                   | 🔽 Inherit             | F Enable               | Interval:              | seco      |
| Key Reneg       | otiation Settings           |                       |                        |                        |           |
| Renego          | tiation Interval:           | 🗖 Inherit             | 🗌 Unlimited            | 30                     | minutes   |
| Renego          | tiation Method:             | 🔲 inherit             | None                   | • 55L                  | C New tun |
| Dead Peer       | Detection                   |                       |                        |                        |           |
| Gatewa          | ay Side Detection:          | 🔽 Inherit             | Enable                 | Interval:              | seco      |
| Client S        | ide Detection:              | 🔽 Inherit             | 🗖 Enable               | Interval:              | seco      |

Fare clic su **OK**, quindi su **Applica**.

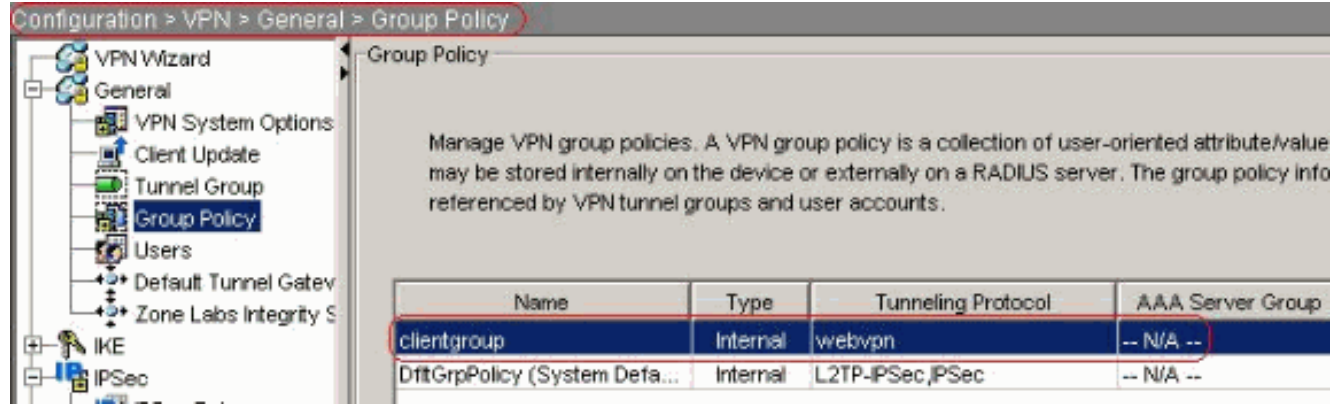

#### Configurazione CLI equivalente:

5. Per creare un nuovo account utente **ssluser1**, scegliere **Configurazione > VPN > Generale > Utenti > Aggiungi**. Fare clic su **OK** e quindi su

| Username:                 | ssluser1                    |   |
|---------------------------|-----------------------------|---|
| Password:                 | *****                       |   |
| Confirm Password:         | *******                     |   |
| 🔲 User authentio          | cated using MSCHAP          |   |
| Privilege level is used v | with command authorization. |   |
| Privilege Level:          | 2                           | • |

onfigurazione CLI equivalente:

 Scegliere Configurazione > Proprietà > Impostazione AAA > Gruppi di server AAA > Modifica per modificare il gruppo di server predefinito LOCAL e selezionare la casella di controllo Abilita blocco utente locale con un valore di tentativi massimo pari a 16.

| Configuration > Properties > A | AA Setup > AAA Server Gro                                                                                                    | ups                 |                              |                      |          |
|--------------------------------|----------------------------------------------------------------------------------------------------|---------------------|------------------------------|----------------------|----------|
| Startup Wizard                 | AAA Server Groups                                                                                                    | -                   |                              |                      |          |
| 🖯 🚽 AAA Setup                  | 1                                                                                                    |                     |                              |                      |          |
| AAA Server Groups              | AAA server groups                                                                                                    |                     |                              |                      |          |
| - Auth. Prompt                 | Samuel Comm                                                                                                    | Destand             | A new setting Marcle         | Beautivelian Maria   |          |
| LDAP Attribute Map             | Server Group                                                                                                    | Protocol            | Accounting Mode              | Reactivation Mode    | Add      |
| Anti-Spoofing                  | LOCAL                                                                                                    | LOCAL               |                              |                      | Edit     |
| E - B ARP                      | 🗯 Edit LOCAL Server Gro                                                                                                    | oup                 |                              |                      | ×        |
| - 🛃 Auto Update                | Sector and the sector of the sector of the s |                     |                              |                      | Delete   |
| Gient Update                   | This facture allows to                                                                                                    | onacity the maxim   | um number of folloci offen   | unto to ollow hotoro | -        |
| Certificate                    | locking out a user and                                                                                                    | I denu access to th | a user. This limit is anning | able only when local |          |
| E Provice Access               | database is used for                                                                                                    | authentication.     | e aser. The line is appro-   | able only whethera   |          |
| AAA Access                     |                                                                                                    |                     |                              |                      |          |
| HTTPS/ASDM                     | Extended and the                                                                                                    | d online t          |                              |                      |          |
| Secure Shell                   | Enduie Local Use                                                                                                    | LOCKOUL:            |                              |                      | -        |
| Teinet                         |                                                                                                    |                     | A                            |                      | Add      |
| Virtual Access                 | Maximum Attempt                                                                                                    | s: (16)             |                              |                      | -        |
| Device Administration          |                                                                                                    |                     |                              |                      | Ealt     |
| The purch services             |                                                                                                    |                     |                              |                      | Delete   |
| Hab Availability and Sad       |                                                                                                    |                     |                              |                      | Deele    |
| Fellower                       |                                                                                                    |                     | 12                           |                      | Move I.  |
| Exerment                       | OF                                                                                                    | Ó Í Í               | Cancel H                     | elp                  |          |
|                                |                                                                                                    |                     |                              |                      | Move Dry |

Configurazione CLI equivalente:

7. Configura gruppo di tunnelScegliere Configurazione > VPN > Generale > Gruppo di tunnel > Aggiungi (accesso WebVPN) per creare un nuovo gruppo di tunnel.Nella scheda Generale > Generale scegliere Criteri di gruppo come gruppo client dall'elenco a discesa.

| 🚰 Add Tunnel ( | iroup         | ana ana ang ang ang ang ang ang ang ang |                 | _            |                 |             |
|----------------|---------------|-----------------------------------------|-----------------|--------------|-----------------|-------------|
| Name:          | sslgroup      | )                                       | -               | туре:        | vebvpn          |             |
| General V      | VebVPN        |                                         |                 |              |                 |             |
| Configure      | e general acc | ess attributes fro                      | om the followir | ng sub-ta    | bs.             |             |
| Basic A        | uthentication | Authorization                           | Accounting      | Client Ac    | ldress Assignme | nt Advanced |
| Group          | Policy:       | clientgroup                             | •               | ]            |                 |             |
| <b>⊏</b> s     | rip the realm | from username :                         | pefore passing  | g it on to t | he AAA server   |             |

In **Generale** > scheda **Assegnazione indirizzi client**, in Pool di indirizzi, fare clic su **Aggiungi** >> per assegnare il pool di indirizzi disponibile **vpnpool**.

| rianic. | Jasigroup                                                                    | k (                 | rype. Jv         | repupit            |                      |
|---------|------------------------------------------------------------------------------|---------------------|------------------|--------------------|----------------------|
| General | WebVPN                                                                       |                     |                  |                    |                      |
| Configu | re general access attributes                                                 | s from the followir | ng sub-tai       | os.                |                      |
| Basic   | Authentication Authorizati                                                   | on Accounting       | Client Ac        | ldress Assignment  | Advanced             |
| т       | o specify whether to use D                                                   | HCP or address p    | ools for a       | address assignment | t, go to Configurati |
| 2       | IP Address Management >                                                      | Assignment.         |                  | -                  |                      |
|         | DHCP Servers                                                                 |                     |                  |                    |                      |
|         |                                                                              |                     |                  |                    |                      |
|         |                                                                              |                     |                  | 14                 |                      |
|         | IP Address:                                                                  |                     | Add >>           |                    |                      |
|         | IP Address:                                                                  |                     | Add >><br>Delete |                    |                      |
|         | IP Address:                                                                  |                     | Add >><br>Delete |                    |                      |
|         | IP Address:                                                                  |                     | Add >><br>Delete |                    |                      |
|         | IP Address:                                                                  |                     | Add >><br>Delete |                    |                      |
|         | IP Address:                                                                  | pecific address po  | Add >><br>Delete | the Advanced tab.  |                      |
|         | IP Address:<br>Address Pools<br>To configure interface-sp<br>Available Pools | pecific address po  | Add >><br>Delete | the Advanced tab.  | ools                 |

Nella scheda **WebVPN > Alias gruppo e URL**, digitare il nome dell'alias nella casella del parametro e fare clic su **Aggiungi >>** per visualizzarlo nell'elenco dei nomi dei gruppi nella pagina di

#### accesso.

| age            |               |
|----------------|---------------|
|                |               |
|                | 1             |
| Alias          | Statu         |
| sslgroup_users | enable        |
| 0              | slgroup_users |

Fare clic su OK, quindi su Applica.Configurazione CLI equivalente:

8. Configurazione NATScegliere Configurazione > NAT > Aggiungi > Aggiungi regola NAT

dinamica per il traffico proveniente dalla rete interna che può essere convertito con l'indirizzo

| Real Address                                                                                                    |            |            |            |           |
|----------------------------------------------------------------------------------------------------|------------|------------|------------|-----------|
| Interface:                                                                                                    | inside     |            |            |           |
| IP Address:                                                                                                    | 0.0.0.0    |            | •          | · · · · · |
| Netmask:                                                                                                    | 0.0.0.0    |            |            |           |
| Dynamic Tran                                                                                                    | slation    |            |            |           |
| Interface:                                                                                                    | outside    |            |            | -         |
| 🔂 Add                                                                                                    | 🖌 Edit 👔 ( | Delete     |            |           |
| Select                                                                                                    | Pool ID    | Addro      | esses Pool |           |
|                                                                                                    |            | 172.16.1.5 |            |           |
|                                                                                                    |            |            |            |           |
|                                                                                                    |            |            |            |           |
|                                                                                                    |            |            |            | 1         |
| NAT Options                                                                                                    |            |            |            |           |
| the second second |            |            |            |           |

clic su OK, quindi su Applica nella pagina principale. Configurazione CLI equivalente:

9. Configurare l'esenzione nat per il traffico di ritorno dalla rete interna al client VPN. ciscoasa(config)#access-list nonat permit ip 10.77.241.0 192.168.10.0 ciscoasa(config)#access-list nonat permit ip 192.168.10.0 10.77.241.0 ciscoasa(config)#nat (inside) 0 access-list nonat

#### Configurazione di ASA 7.2(2) con CLI

#### Cisco ASA 7.2(2)

```
ciscoasa#show running-config
: Saved
:
ASA Version 7.2(2)
!
hostname ciscoasa
enable password 8Ry2YjIyt7RRXU24 encrypted
names
!
interface Ethernet0/0
nameif inside
security-level 100
ip address 10.77.241.142 255.255.255.192
!
interface Ethernet0/1
```

```
nameif outside
 security-level 0
ip address 172.16.1.1 255.255.255.0
1
interface Ethernet0/2
shutdown
no nameif
no security-level
no ip address
interface Ethernet0/3
shutdown
no nameif
no security-level
no ip address
interface Management0/0
shutdown
no nameif
no security-level
no ip address
!
passwd 2KFQnbNIdI.2KYOU encrypted
ftp mode passive
access-list split-tunnel standard permit 10.77.241.128
255.255.255.192
!--- ACL for Split Tunnel network list for encryption.
access-list nonat permit ip 10.77.241.0 192.168.10.0
access-list nonat permit ip 192.168.10.0 10.77.241.0 !--
- ACL to define the traffic to be exempted from NAT.
pager lines 24 mtu inside 1500 mtu outside 1500 ip local
pool vpnpool 192.168.10.1-192.168.10.254
!--- The address pool for the SSL VPN Clients no
failover icmp unreachable rate-limit 1 burst-size 1 asdm
image disk0:/asdm-522.bin no asdm history enable arp
timeout 14400 global (outside) 1 172.16.1.5
!--- The global address for Internet access used by VPN
Clients. !--- Note: Uses an RFC 1918 range for lab
setup. !--- Apply an address from your public range
provided by your ISP. nat (inside) 0 access-list nonat
!--- The traffic permitted in "nonat" ACL is exempted
from NAT. nat (inside) 1 0.0.0.0 0.0.0.0
access-group 100 in interface outside
route outside 0.0.0.0 0.0.0.0 172.16.1.2 1
timeout xlate 3:00:00
timeout conn 1:00:00 half-closed 0:10:00 udp 0:02:00
icmp 0:00:02
timeout sunrpc 0:10:00 h323 0:05:00 h225 1:00:00 mgcp
0:05:00 mgcp-pat 0:05:0
timeout sip 0:30:00 sip_media 0:02:00 sip-invite 0:03:00
sip-disconnect 0:02:
timeout uauth 0:05:00 absolute
group-policy clientgroup internal
!--- Create an internal group policy "clientgroup".
group-policy clientgroup attributes
vpn-tunnel-protocol webvpn
!--- Enable webvpn as tunneling protocol. split-tunnel-
```

| DOTICY LUIMETSDECTITED                                                                                                    |
|----------------------------------------------------------------------------------------------------|
| anlit_tunnol_notwork_ligt walue anlit_tunnol                                                                                                    |
| spiit-tunnei-network-fist value spiit-tunnei                                                                                                    |
|                                                                                                    |
| <i>! Encrypt the traffic specified in the split tunnel</i>                                                                                                    |
| ACL only. webvpn                                                                                                    |
| svc required                                                                                                    |
| 510 10441104                                                                                                    |
|                                                                                                    |
| ! Activate the SVC under webvpn mode. <b>svc keep-</b>                                                                                                    |
| installer installed                                                                                                    |
|                                                                                                    |
| I then the convictor and the court of the court                                                                                                    |
| ! when the security appliance and the SVC perform a                                                                                                    |
| rekey, ! they renegotiate the crypto keys and                                                                                                    |
| initialization vectors, ! and increase the security                                                                                                    |
| of the connection suc rekey time 30                                                                                                    |
|                                                                                                    |
|                                                                                                    |
| <i>! Command that specifies the number of minutes !</i>                                                                                                    |
| from the start of the session until the rekey takes                                                                                                    |
| place, I from 1 to 10080 (1 week), svc rekey method                                                                                                    |
|                                                                                                    |
| SSI                                                                                                    |
|                                                                                                    |
| ! Command that specifies that SSL renegotiation !                                                                                                    |
| takes place during SVC rekey username ssluser1 password                                                                                                    |
| eakes place during bye lekey. abelinane bblabeli pubbwela                                                                                                    |
| ZRNW85jZqEavd5P. encrypted                                                                                                    |
|                                                                                                    |
| ! Create an user account "ssluser1". aaa local                                                                                                    |
| authentication attempts max-fail 16                                                                                                    |
|                                                                                                    |
|                                                                                                    |
| ! Enable the AAA local authentication. http server                                                                                                    |
| enable http 0.0.0.0 0.0.0.0 inside no snmp-server                                                                                                    |
| location no compacerver contact compacerver enable trang                                                                                                    |
| iocacion no simp-server concact simp-server enable craps                                                                                                    |
| snmp authentication linkup linkdown coldstart <b>tunnel-</b>                                                                                                    |
| group sslgroup type webvpn                                                                                                    |
|                                                                                                    |
| I Croate a tunnel group "gglgroup" with tune ag                                                                                                    |
| create a tunner group ssigroup with type as                                                                                                    |
| WebVPN. tunnel-group sslgroup general-attributes                                                                                                    |
| address-pool vpnpool                                                                                                    |
|                                                                                                    |
| I Accoriate the address peel impreel created                                                                                                    |
| : Associate the address poor vphpoor created.                                                                                                    |
|                                                                                                    |
| default-group-policy clientgroup                                                                                                    |
| default-group-policy clientgroup                                                                                                    |
| <b>default-group-policy clientgroup</b>                                                                                                    |
| default-group-policy clientgroup<br>! Associate the group policy "clientgroup" created.                                                                                                    |
| default-group-policy clientgroup<br>! Associate the group policy "clientgroup" created.<br>tunnel-group sslgroup webvpn-attributes                                                                                                    |
| default-group-policy clientgroup<br>! Associate the group policy "clientgroup" created.<br>tunnel-group sslgroup webvpn-attributes                                                                                                    |
| <pre>default-group-policy clientgroup  ! Associate the group policy "clientgroup" created.  tunnel-group sslgroup webvpn-attributes  group-alias sslgroup_users enable</pre>                                                                                                    |
| <pre>default-group-policy clientgroup  ! Associate the group policy "clientgroup" created.  tunnel-group sslgroup webvpn-attributes  group-alias sslgroup_users enable</pre>                                                                                                    |
| <pre>default-group-policy clientgroup  ! Associate the group policy "clientgroup" created. tunnel-group sslgroup webvpn-attributes  group-alias sslgroup_users enable </pre>                                                                                                    |
| <pre>default-group-policy clientgroup  ! Associate the group policy "clientgroup" created. tunnel-group sslgroup webvpn-attributes  group-alias sslgroup_users enable  ! Configure the group alias as sslgroup-users. telnet</pre>                                                                                                    |
| <pre>default-group-policy clientgroup  ! Associate the group policy "clientgroup" created. tunnel-group sslgroup webvpn-attributes  group-alias sslgroup_users enable  ! Configure the group alias as sslgroup-users. telnet timeout 5 ssh timeout 5 console timeout 0 ! class-map</pre>                                                                                                    |
| <pre>default-group-policy clientgroup  ! Associate the group policy "clientgroup" created. tunnel-group sslgroup webvpn-attributes  group-alias sslgroup_users enable  ! Configure the group alias as sslgroup-users. telnet timeout 5 ssh timeout 5 console timeout 0 ! class-map inspection default match default-inspection-traffic ! !</pre>                                                                                                    |
| <pre>default-group-policy clientgroup ! Associate the group policy "clientgroup" created. tunnel-group sslgroup webvpn-attributes group-alias sslgroup_users enable ! Configure the group alias as sslgroup-users. telnet timeout 5 ssh timeout 5 console timeout 0 ! class-map inspection_default match default-inspection-traffic ! ! policy map time inspect dng proget dng map parameters</pre>                                                                                                    |
| <pre>default-group-policy clientgroup  ! Associate the group policy "clientgroup" created. tunnel-group sslgroup webvpn-attributes  group-alias sslgroup_users enable  ! Configure the group alias as sslgroup-users. telnet timeout 5 ssh timeout 5 console timeout 0 ! class-map inspection_default match default-inspection-traffic ! ! policy-map type inspect dns preset_dns_map parameters</pre>                                                                                                    |
| <pre>default-group-policy clientgroup  ! Associate the group policy "clientgroup" created.  tunnel-group sslgroup webvpn-attributes  group-alias sslgroup_users enable  ! Configure the group alias as sslgroup-users. telnet  timeout 5 ssh timeout 5 console timeout 0 ! class-map  inspection_default match default-inspection-traffic ! !  policy-map type inspect dns preset_dns_map parameters  message-length maximum 512 policy-map global_policy</pre>                                                                                                    |
| <pre>default-group-policy clientgroup  ! Associate the group policy "clientgroup" created.  tunnel-group sslgroup webvpn-attributes  group-alias sslgroup_users enable  ! Configure the group alias as sslgroup-users. telnet  timeout 5 ssh timeout 5 console timeout 0 ! class-map  inspection_default match default-inspection-traffic ! !  policy-map type inspect dns preset_dns_map parameters  message-length maximum 512 policy-map global_policy  class inspection_default inspect dns preset_dns map</pre>                                                                                                    |
| <pre>default-group-policy clientgroup ! Associate the group policy "clientgroup" created. tunnel-group sslgroup webvpn-attributes group-alias sslgroup_users enable ! Configure the group alias as sslgroup-users. telnet timeout 5 ssh timeout 5 console timeout 0 ! class-map inspection_default match default-inspection-traffic ! ! policy-map type inspect dns preset_dns_map parameters message-length maximum 512 policy-map global_policy class inspection_default inspect dns preset_dns_map inspect ftp inspect h323 h225 inspect h323 rag inspect</pre>                                                                                                    |
| <pre>default-group-policy clientgroup  ! Associate the group policy "clientgroup" created. tunnel-group sslgroup webvpn-attributes  group-alias sslgroup_users enable  ! Configure the group alias as sslgroup-users. telnet timeout 5 ssh timeout 5 console timeout 0 ! class-map inspection_default match default-inspection-traffic ! ! policy-map type inspect dns preset_dns_map parameters message-length maximum 512 policy-map global_policy class inspection_default inspect dns preset_dns_map inspect ftp inspect h323 h225 inspect h323 ras inspect</pre>                                                                                                    |
| <pre>default-group-policy clientgroup  ! Associate the group policy "clientgroup" created. tunnel-group sslgroup webvpn-attributes  group-alias sslgroup_users enable  ! Configure the group alias as sslgroup-users. telnet timeout 5 ssh timeout 5 console timeout 0 ! class-map inspection_default match default-inspection-traffic ! ! policy-map type inspect dns preset_dns_map parameters message-length maximum 512 policy-map global_policy class inspection_default inspect dns preset_dns_map inspect ftp inspect h323 h225 inspect h323 ras inspect netbios inspect rsh inspect rtsp inspect skinny inspect</pre>                                                                                                    |
| <pre>default-group-policy clientgroup  ! Associate the group policy "clientgroup" created. tunnel-group sslgroup webvpn-attributes  group-alias sslgroup_users enable  ! Configure the group alias as sslgroup-users. telnet timeout 5 ssh timeout 5 console timeout 0 ! class-map inspection_default match default-inspection-traffic ! ! policy-map type inspect dns preset_dns_map parameters message-length maximum 512 policy-map global_policy class inspection_default inspect dns preset_dns_map inspect ftp inspect h323 h225 inspect h323 ras inspect netbios inspect rsh inspect rsp inspect skinny inspect esmtp inspect sqlnet inspect sunrpc inspect tftp inspect</pre>                                                                                                    |
| <pre>default-group-policy clientgroup  ! Associate the group policy "clientgroup" created. tunnel-group sslgroup webvpn-attributes  group-alias sslgroup_users enable  ! Configure the group alias as sslgroup-users. telnet timeout 5 ssh timeout 5 console timeout 0 ! class-map inspection_default match default-inspection-traffic ! ! policy-map type inspect dns preset_dns_map parameters message-length maximum 512 policy-map global_policy class inspection_default inspect dns preset_dns_map inspect ftp inspect h323 h225 inspect h323 ras inspect netbios inspect rsh inspect rtsp inspect skinny inspect esmtp inspect sqlnet inspect sunrpc inspect tftp inspect sip inspect xdmcp ! service-policy global policy global</pre>                                                                                                    |
| <pre>default-group-policy clientgroup     ! Associate the group policy "clientgroup" created.     tunnel-group sslgroup webvpn-attributes     group-alias sslgroup_users enable     ! Configure the group alias as sslgroup-users. telnet     timeout 5 ssh timeout 5 console timeout 0 ! class-map     inspection_default match default-inspection-traffic ! !     policy-map type inspect dns preset_dns_map parameters     message-length maximum 512 policy-map global_policy     class inspection_default inspect dns preset_dns_map     inspect ftp inspect h323 h225 inspect h323 ras inspect     netbios inspect rsh inspect rtsp inspect skinny inspect     esmtp inspect sqlnet inspect sunrpc inspect tftp inspect     sip inspect xdmcp ! service-policy global_policy global</pre>                                                                             |
| <pre>default-group-policy clientgroup  ! Associate the group policy "clientgroup" created. tunnel-group sslgroup webvpn-attributes  group-alias sslgroup_users enable  ! Configure the group alias as sslgroup-users. telnet timeout 5 ssh timeout 5 console timeout 0 ! class-map inspection_default match default-inspection-traffic ! ! policy-map type inspect dns preset_dns_map parameters message-length maximum 512 policy-map global_policy class inspection_default inspect dns preset_dns_map inspect ftp inspect h323 h225 inspect h323 ras inspect netbios inspect rsh inspect rtsp inspect skinny inspect esmtp inspect sqlnet inspect sunrpc inspect tftp inspect sip inspect xdmcp ! service-policy global_policy global webvpn</pre>                                                                                                    |
| <pre>default-group-policy clientgroup  ! Associate the group policy "clientgroup" created. tunnel-group sslgroup webvpn-attributes  group-alias sslgroup_users enable  ! Configure the group alias as sslgroup-users. telnet timeout 5 ssh timeout 5 console timeout 0 ! class-map inspection_default match default-inspection-traffic ! ! policy-map type inspect dns preset_dns_map parameters message-length maximum 512 policy-map global_policy class inspection_default inspect dns preset_dns_map inspect ftp inspect h323 h225 inspect h323 ras inspect netbios inspect rsh inspect rtsp inspect skinny inspect esmtp inspect sqlnet inspect sunrpc inspect tftp inspect sip inspect xdmcp ! service-policy global_policy global webvpn enable outside</pre>                                                                                                    |
| <pre>default-group-policy clientgroup ! Associate the group policy "clientgroup" created. tunnel-group sslgroup webvpn-attributes group-alias sslgroup_users enable ! Configure the group alias as sslgroup-users. telnet timeout 5 ssh timeout 5 console timeout 0 ! class-map inspection_default match default-inspection-traffic ! ! policy-map type inspect dns preset_dns_map parameters message-length maximum 512 policy-map global_policy class inspection_default inspect dns preset_dns_map inspect ftp inspect h323 h225 inspect h323 ras inspect netbios inspect rsh inspect rtsp inspect skinny inspect esmtp inspect sqlnet inspect sunrpc inspect tftp inspect sip inspect xdmcp ! service-policy global_policy global webvpn enable outside</pre>                                                                                                    |
| <pre>default-group-policy clientgroup ! Associate the group policy "clientgroup" created. tunnel-group sslgroup webvpn-attributes group-alias sslgroup_users enable ! Configure the group alias as sslgroup-users. telnet timeout 5 ssh timeout 5 console timeout 0 ! class-map inspection_default match default-inspection-traffic ! ! policy-map type inspect dns preset_dns_map parameters message-length maximum 512 policy-map global_policy class inspection_default inspect dns preset_dns_map inspect ftp inspect h323 h225 inspect h323 ras inspect netbios inspect rsh inspect rtsp inspect skinny inspect esmtp inspect sqlnet inspect sunrpc inspect tftp inspect sip inspect xdmcp ! service-policy global_policy global webvpn enable outside ! Enable WebVPN op the outside interface. svc image</pre>                                                       |
| <pre>default-group-policy clientgroup ! Associate the group policy "clientgroup" created. tunnel-group sslgroup webvpn-attributes group-alias sslgroup_users enable ! Configure the group alias as sslgroup-users. telnet timeout 5 ssh timeout 5 console timeout 0 ! class-map inspection_default match default-inspection-traffic ! ! policy-map type inspect dns preset_dns_map parameters message-length maximum 512 policy-map global_policy class inspection_default inspect dns preset_dns_map inspect ftp inspect h323 h225 inspect h323 ras inspect netbios inspect rsh inspect rtsp inspect skinny inspect esmtp inspect sqlnet inspect sunrpc inspect tftp inspect sip inspect xdmcp ! service-policy global_policy global webvpn enable outside ! Enable WebVPN on the outside interface. svc image disk0.(sslalient-vin-1 1 4 179 phz 1</pre>                  |
| <pre>default-group-policy clientgroup  ! Associate the group policy "clientgroup" created.  tunnel-group sslgroup webvpn-attributes  group-alias sslgroup_users enable  ! Configure the group alias as sslgroup-users. telnet  timeout 5 ssh timeout 5 console timeout 0 ! class-map  inspection_default match default-inspection-traffic ! !  policy-map type inspect dns preset_dns_map parameters  message-length maximum 512 policy-map global_policy  class inspection_default inspect dns preset_dns_map  inspect ftp inspect h323 h225 inspect h323 ras inspect  netbios inspect rsh inspect rtsp inspect skinny inspect  esmtp inspect sqlnet inspect sunrpc inspect tftp inspect  sip inspect xdmcp ! service-policy global_policy global  webvpn  enable outside  ! Enable WebVPN on the outside interface. svc image  disk0:/sslclient-win-1.1.4.179.pkg 1</pre> |
| <pre>default-group-policy clientgroup  ! Associate the group policy "clientgroup" created.  tunnel-group sslgroup webvpn-attributes  group-alias sslgroup_users enable  ! Configure the group alias as sslgroup-users. telnet  timeout 5 ssh timeout 5 console timeout 0 ! class-map  inspection_default match default-inspection-traffic ! !  policy-map type inspect dns preset_dns_map parameters  message-length maximum 512 policy-map global_policy  class inspection_default inspect dns preset_dns_map  inspect ftp inspect h323 h225 inspect h323 ras inspect  netbios inspect rsh inspect rtsp inspect skinny inspect  sip inspect sqlnet inspect sunrpc inspect tftp inspect  sip inspect xdmcp ! service-policy global_policy global  webvpn  enable outside  ! Enable WebVPN on the outside interface. svc image  disk0:/sslclient-win-1.1.4.179.pkg 1</pre>   |

-- Enable the security appliance to download !--- SVC

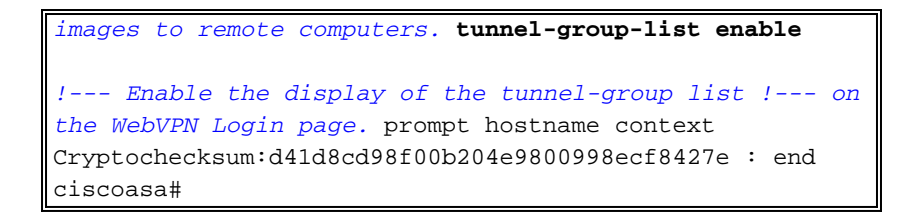

#### Stabilire la connessione VPN SSL con SVC

Completare questa procedura per stabilire una connessione VPN SSL con ASA.

1. Digitare l'URL o l'indirizzo IP dell'interfaccia WebVPN dell'ASA nel browser Web nel formato mostrato.

| nttps://uri                                                              |
|--------------------------------------------------------------------------|
| 0                                                                        |
| https:// <ip address="" asa="" interface="" of="" the="" webvpn=""></ip> |
| File Edit View Eavorites Tools Help                                      |
|                                                                          |
| 🔇 Back 🔹 🔘 🔄 🚺 🔎 Search 🦿 Favorites 🚱 🔗 🍓 🔜 🖓                            |
| Address Address https://172.16.1.1/+webvpn+/index.html                   |
|                                                                          |
| CISCO SYSTEMS                                                            |
| utility WebVPN Service                                                   |
| Webvr N Service                                                          |
| Login                                                                    |
| Disass enter your yearname and password                                  |
| Please enter your usemanie and password.                                 |
| USERNAME:                                                                |
| PASSWORD:                                                                |
| GROUP: sslgroup_users                                                    |
| Login Clear                                                              |
|                                                                          |
|                                                                          |
|                                                                          |
|                                                                          |
|                                                                          |
|                                                                          |
|                                                                          |
|                                                                          |
|                                                                          |
|                                                                          |

2. Immettere il nome utente e la password, quindi scegliere il gruppo desiderato dall'elenco a discesa come

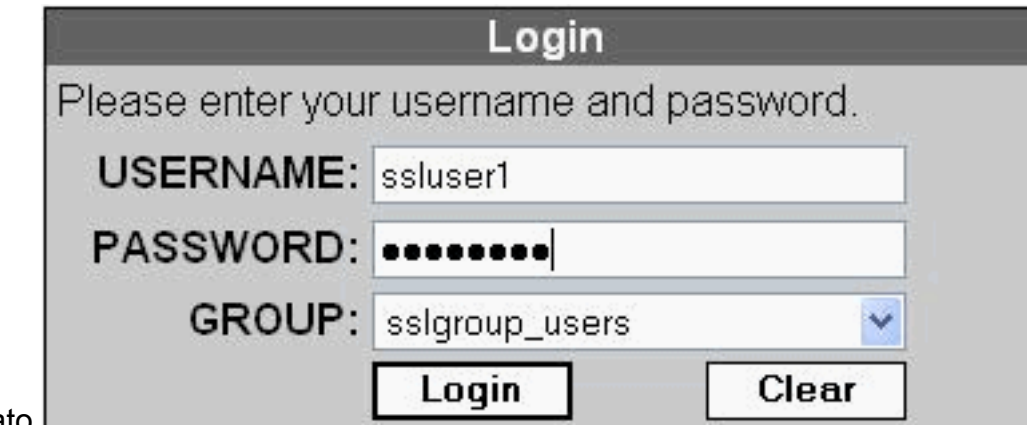

mostrato.

SSL

3. Prima di scaricare il software SVC, è necessario che nel computer sia installato il software

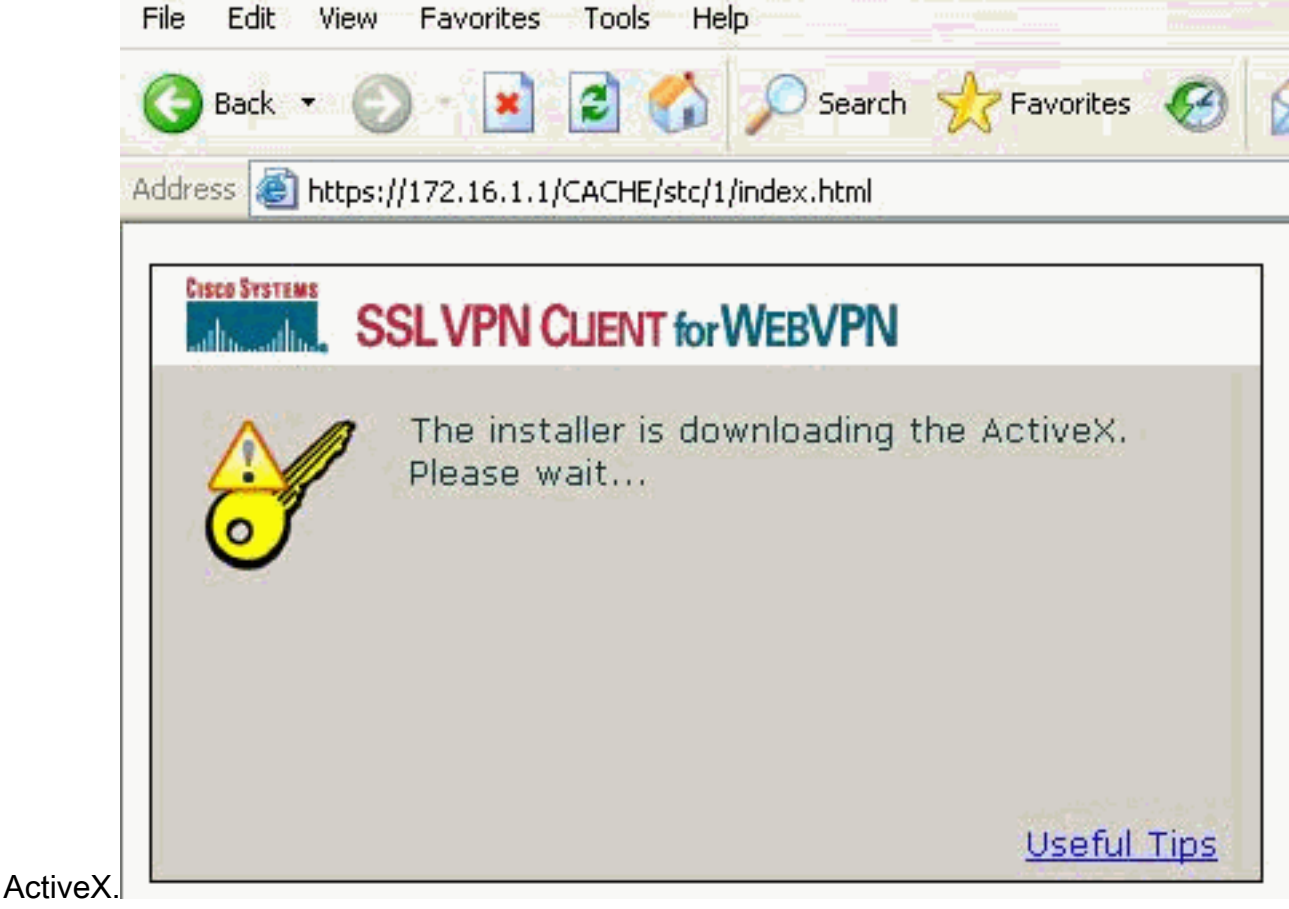

4. Queste finestre vengono visualizzate prima della connessione VPN

| CISCO SYSTEMS SSLVPN CLIENT for WEBVPN                   |
|----------------------------------------------------------|
| Please wait while the SSL VPN connection is established. |
|                                                          |

5. Èpossibile visualizzare queste finestre dopo aver stabilito la

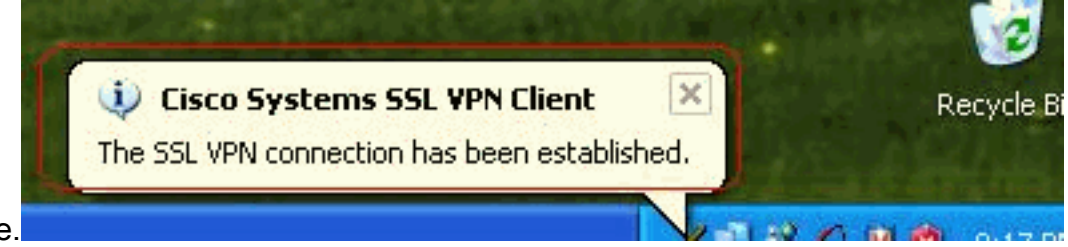

connessione.

6. Fare clic sul tasto giallo visualizzato nella barra delle applicazioni del computer. Vengono visualizzate queste finestre che forniscono informazioni sulla connessione SSL. Ad esempio, 192.168.10.1 è l'indirizzo IP assegnato per l'indirizzo IP del client e del server è 172.16.1.1, il tunneling ripartito è abilitato e così

| Statistics Route D | etails About |                    |           |
|--------------------|--------------|--------------------|-----------|
| Address Informa    | tion         | SSL Information    |           |
| Server:            | 172.16.1.1   | Cipher:            | 3DES SHA- |
| Client:            | 192.168.10.1 | Version:           | TLSv1     |
| Bytes              |              | Transport Informat | ion       |
| Sent:              | 2887         | Local LAN:         | Disable   |
| Received:          | 940          | Split Tunneling:   | Enable    |
| Frames             |              | Connection Inform  | ation     |
| Sent:              | 35           | Time:              | 00:00:2   |
| Received:          | 12           |                    |           |

Inoltre, è

possibile controllare la rete protetta che deve essere crittografata con SSL. L'elenco delle reti viene scaricato dall'elenco degli accessi al tunnel separato configurato in ASA.Nell'esempio, il client VPN SSL protegge l'accesso a 10.77.241.128/24, mentre tutto il resto del traffico non viene crittografato e non inviato attraverso il

| ð                           | Cisco Syste                                                | ems SSL VPN Client                                                                    | £                                                                         |                            |
|-----------------------------|------------------------------------------------------------|---------------------------------------------------------------------------------------|---------------------------------------------------------------------------|----------------------------|
|                             | CISCO SYSTEMS                                              | SLVPN CLIENT F                                                                        | or WEBVPN                                                                 |                            |
|                             | Statistics B                                               | oute Details About                                                                    |                                                                           |                            |
|                             | Local LAN                                                  | Routes                                                                                | Secure Routes                                                             |                            |
|                             | Network                                                    | Subnet Mask                                                                           | Network<br>10.77.241.128                                                  | Subnet Mask<br>255.255.255 |
| unnel.                      |                                                            | Close                                                                                 | Disconnect                                                                |                            |
| of Cisco                    | Systems SS                                                 | iL VPN Client                                                                         |                                                                           |                            |
| Cisco Svstr                 | SSLV                                                       | PN CLIENT for WE                                                                      | BVPN                                                                      |                            |
| Statist                     | tics   Route De                                            | tails (About)                                                                         |                                                                           |                            |
| Cisi<br>                    | CO SYSTEMS                                                 | SSL VPN CLIER<br>for WEBVPN                                                           | NT<br>Version                                                             | 1.1.4.179                  |
| (.                          |                                                            | Create a fully<br>anywhere an<br>SECURE REM                                           | v secure conne<br>ytime<br>IOTE ACCESS.                                   | ction                      |
| © Cop<br>and th<br>its affi | pyright 2004-200<br>he Cisco System<br>iliates in the Unit | 6 Cisco Systems, Inc. All<br>s Logo are registered trac<br>ed States and certain othe | rights reserved. Cisco, Cis<br>lemarks of Cisco Systems,<br>er countries. | co Systems<br>Inc. and/or  |
|                             |                                                            | Close                                                                                 | Disconnect                                                                |                            |

# **Verifica**

Per verificare che la configurazione funzioni correttamente, consultare questa sezione.

Lo <u>strumento Output Interpreter</u> (solo utenti <u>registrati</u>) (OIT) supporta alcuni comandi **show**. Usare l'OIT per visualizzare un'analisi dell'output del comando **show**.

• **show webvpn svc**: visualizza le immagini SVC memorizzate nella memoria flash ASA. ciscoasa#**show webvpn svc** 

```
1. disk0:/sslclient-win-1.1.4.179.pkg 1
CISCO STC win2k+ 1.0.0
1,1,4,179
Fri 01/18/2008 15:19:49.43
```

- 1 SSL VPN Client(s) installed
- show vpn-sessiondb svc: visualizza le informazioni sulle connessioni SSL correnti. ciscoasa#show vpn-sessiondb svc

```
Session Type: SVC
```

```
: ssluser1
Username
Index
              : 1

      Assigned IP
      : 192.168.10.1
      Public IP
      : 192.168.1.1

      Protocol
      : SVC
      Encryption
      : 3DES

Hashing
              : SHA1
Bytes Tx : 131813
                                          Bytes Rx : 5082
Client Type : Mozilla/4.0 (compatible; MSIE 6.0; Windows NT 5.1; SV1)
Client Ver : Cisco Systems SSL VPN Client 1, 1, 4, 179
Group Policy : clientgroup
Tunnel Group : sslgroup
Login Time : 12:38:47 UTC Mon Mar 17 2008
Duration : 0h:00m:53s
Filter Name :
```

- **show webvpn group-alias**: visualizza l'alias configurato per vari gruppi. ciscoasa#**show webvpn group-alias** Tunnel Group: **sslgroup** Group Alias: **sslgroup\_users enabled**
- In ASDM, scegliere Monitoraggio > VPN > Statistiche VPN > Sessioni per conoscere le
- sessioni WebVPN correnti nell'appliance

| VPN Connection Graphs                    | Sessions             |               |                          |                        |              |                        |                     |
|------------------------------------------|----------------------|---------------|--------------------------|------------------------|--------------|------------------------|---------------------|
| PSec Turnels                             | Remote<br>Access     | LAN-to-LAN    | WebVPN                   | SSL VPN Client         | E-mail Proxy | Total                  | Total<br>Cumulative |
| Crypto Statistics                        | 0<br>Filter By: VVeb | O<br>VPN      | 1<br>Al Sessions         | 0                      | . 0          | 1<br>Fiter             | 12                  |
| NAC Session Summe<br>Protocol Statistics | Usernam<br>IP.Addres | e Gr<br>IS Tu | oup Policy<br>nnel Group | Protocol<br>Encryption | n            | Login Time<br>Duration | Detail              |
| Sessions                                 | ssluser1             | clientara     | up                       | WebVPN                 | 08 49 52     | UTC Thu Mar 20         | 2 Loool             |

### Risoluzione dei problemi

Le informazioni contenute in questa sezione permettono di risolvere i problemi relativi alla configurazione.

1. vpn-sessiondb logoff name <nomeutente>: comando per chiudere la sessione VPN SSL per

il nome utente SpecificO. ciscoasa#vpn-sessiondb logoff name ssluser1 Called vpn\_remove\_uauIth: success! webvpn\_svc\_np\_tear\_down: no ACL NFO: Number of sessions with name "ssluser1" logged off : 1

Analogamente, è possibile utilizzare il comando **vpn-sessiondb logoff svc** per terminare tutte le sessioni SVC.

 Nota: se il PC passa alla modalità standby o sospensione, la connessione VPN SSL può essere interrotta.

```
webvpn_rx_data_cstp
webvpn_rx_data_cstp: got message
SVC message: t/s=5/16: Client PC is going into suspend mode (Sleep, Hibernate, etc)
Called vpn_remove_uauth: success!
webvpn_svc_np_tear_down: no ACL
```

ciscoasa#**show vpn-sessiondb svc** INFO: There are presently no active sessions

 Debug webvpn svc <1-255>: fornisce gli eventi webvpn in tempo reale per stabilire la sessione.

Ciscoasa#debug webvpn svc 7

```
ATTR_CISCO_AV_PAIR: got SVC ACL: -1
webvpn_rx_data_tunnel_connect
CSTP state = HEADER_PROCESSING
http_parse_cstp_method()
... input: 'CONNECT /CSCOSSLC/tunnel HTTP/1.1'
webvpn_cstp_parse_request_field()
...input: 'Host: 172.16.1.1'
Processing CSTP header line: 'Host: 172.16.1.1'
webvpn_cstp_parse_request_field()
...input: 'User-Agent: Cisco Systems SSL VPN Client 1, 1, 4, 179'
Processing CSTP header line: 'User-Agent: Cisco Systems SSL VPN Client 1, 1, 4,
179'
Setting user-agent to: 'Cisco Systems SSL VPN Client 1, 1, 4, 179'
webvpn_cstp_parse_request_field()
...input: 'X-CSTP-Version: 1'
Processing CSTP header line: 'X-CSTP-Version: 1'
Setting version to '1'
webvpn_cstp_parse_request_field()
...input: 'X-CSTP-Hostname: tacweb'
Processing CSTP header line: 'X-CSTP-Hostname: tacweb'
Setting hostname to: 'tacweb'
webvpn_cstp_parse_request_field()
...input: 'X-CSTP-Accept-Encoding: deflate;q=1.0'
Processing CSTP header line: 'X-CSTP-Accept-Encoding: deflate;q=1.0'
webvpn_cstp_parse_request_field()
...input: 'Cookie: webvpn=16885952@10@1205757506@D4886D33FBF1CF236DB5E8BE70B1486
D5BC554D2'
Processing CSTP header line: 'Cookie: webvpn=16885952@10@1205757506@D4886D33FBF1
CF236DB5E8BE70B1486D5BC554D2'
Found WebVPN cookie: 'webvpn=16885952@10@1205757506@D4886D33FBF1CF236DB5E8BE70B1
486D5BC554D2 '
WebVPN Cookie: 'webvpn=16885952@10@1205757506@D4886D33FBF1CF236DB5E8BE70B1486D5B
C554D2'
Validating address: 0.0.0.0
CSTP state = WAIT_FOR_ADDRESS
webvpn_cstp_accept_address: 192.168.10.1/0.0.0.0
```

```
CSTP state = HAVE_ADDRESS
No subnetmask... must calculate it
SVC: NP setup
webvpn_svc_np_setup
SVC ACL Name: NULL
SVC ACL ID: -1
SVC ACL ID: -1
vpn_put_uauth success!
SVC: adding to sessmgmt
SVC: Sending response
CSTP state = CONNECTED
```

4. In ASDM, scegliere Monitoraggio > Log > Visualizzatore log in tempo reale > Visualizza per visualizzare gli eventi in tempo reale. Nell'esempio vengono mostrate le informazioni sulla sessione tra SVC 192.168.10.1 e Webserver 10.2.2.2 in Internet tramite ASA

| Lescription                                                        | abon P. I                                                                          | Constructions (C) | Concernent 10                                      | 100      |
|--------------------------------------------------------------------|------------------------------------------------------------------------------------|-------------------|----------------------------------------------------|----------|
|                                                                    | THE PROPERTY OF TOWN                                                               | Descriation P     | Source IP                                          |          |
| 38 dst inside:192.168.10.255/138                                   | No trainslation group found                                                        |                   | 192.168.10.255                                     |          |
| 027. dst inside:10.77.244.193/53                                   | Notranslation group found                                                          |                   | 10.77.244,193                                      |          |
| 028 dst indide:10.77.244.193/53                                    | No transistion group tound                                                         |                   | 10.77.244;193                                      |          |
| 00 (172.16.1.5/1025) to outside:10.2.2.260 (10.2.2.260) (ssluser1) | Built inbound TCP connecti                                                         | 10.2.2.2          | 192.168.10.1                                       |          |
| o outside:172.16.1.5/1025                                          | 5 Built dynamic TCP translati                                                      | 172.16.1.5        | 192.168.10.1                                       |          |
| 38 dist inside:192.168.10.255//38                                  | No translation group Yound                                                         |                   | 192.168.10.255                                     | _        |
| 027 dist-inside:10.77.244.190/53                                   | No translation group found                                                         |                   | 10.77.244.193                                      |          |
| 328 dst-inside:10.77.244.193/53                                    | No transition group found                                                          |                   | 10:77.244.193                                      |          |
| 027 det inside:10.77.244.193/53                                    | No translation group found                                                         |                   | 10:77 244 193                                      |          |
|                                                                    |                                                                                    |                   |                                                    | 9        |
|                                                                    | to see the emispation                                                              | ing entry to see  | ase select a sus                                   | Ple      |
|                                                                    | to see the explanation                                                             | and they to see   | ase serece a sys                                   | - DCI    |
|                                                                    |                                                                                    |                   |                                                    |          |
| 328 dst inside:10.77.244.193/53<br>027 dst inside:10.77.244.193/53 | No transistion group found<br>No transistion group found<br>to see the exclanation | log entry to see  | 10.77.244.193<br>10.77.244.193<br>ase select a sys | ∎<br>Pie |

# Informazioni correlate

- Cisco serie 5500 Adaptive Security Appliance Supporto dei prodotti
- ASA/PIX: Esempio di configurazione dell'appliance ASA che consente il tunneling ripartito per <u>i client VPN</u>
- Il router consente ai client VPN di connettersi a IPsec e a Internet utilizzando un esempio di configurazione del tunneling ripartito
- Esempio di configurazione di PIX/ASA 7.x e VPN Client per VPN Internet pubblica su Memory
   Stick
- Esempio di configurazione di SSL VPN Client (SVC) su ASA con ASDM
- Documentazione e supporto tecnico Cisco Systems